脳波の解析

## 1-2)任意区間毎にトレースを行う

トレースを行うことにより、解析結果の時系列変化を視覚的に観察することができます。

トレースを行うことができる解析種類は、

「電位マップトレース」「周波数マップトレース」「含有率/量トレース」「優位周波数マップトレース」 の4種類です。

< 操作の流れ> 生波形を表示する。 解析条件を設定する。 解析画面にて、解析種類「~トレース」を選択する。 トレース条件を設定する。 トレースを開始、終了する。 ビットマップで出力する。

生波形を表示する。

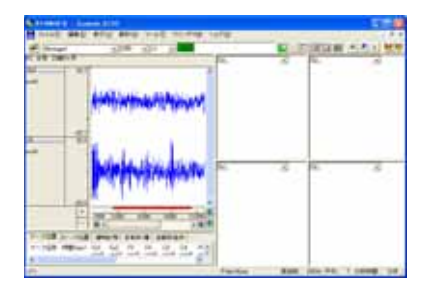

解析条件を設定する。

「解析」メニューの「周波数解析条件」を選択します。

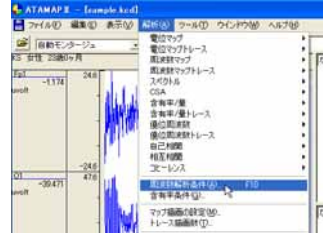

「周波数解析条件」ダイアログの設定を行います。

FFT 条件の設定:

分析時間が、ツールバー上の「ページ時間」を越えないよう、FFT ポイント数と平均回数を設定します。

| ATAMAPII - [sample.KCD]                            |                        |
|----------------------------------------------------|------------------------|
| 🚆 ファイル(E) 編集(E) 表示(V) 解析(A) ツール(E) ウインドウ(W) ヘルブ(E) | 平均回数:ダイアログ上の"分析時間"が    |
| Montage1                                           | 解析を行う分析時間になるように設定します。  |
|                                                    |                        |
| uv 平均回数(A) 7 ÷ 分析時間:8.96[sec] (単位時間:1.28[sec])     | 窓関数∶ハミングまたはハニングが一般的です。 |
| FFTポイント(E) 256 - スペクトル単位(U) パワー -                  | スペクトル単位:パワー            |
| 窓開数(W) ハミング ・                                      |                        |

ダイアログ上の"単位時間"とは、平均回数1回分の周波数解析時間を指します。

注:ページ時間と分析時間について

ATAMAPII では、ページ時間を越える分析時間を設定できません。

分析時間を希望する時間に設定できなくなった場合の対処方法 1.一度ダイアログを「OK」ボタンで閉じてください。 2.ツールバーの「ページ時間」を設定する分析時間より長くします。 3.再度「周波数解析条件」メニューを選択して、ダイアログ上で分析時間を設定してください。

注:平均回数とFFT ポイント数の設定方法 サンプリング周波数が 128~512Hz ならば、一般的に脳波の場合は FFT ポイント数を 128~1024 点に設 定します。 平均回数はダイアログ上の"分析時間"が、解析する分析時間になるように設定します。 詳しくは、「4-1) FFT ポイント数とサンプリング周波数」 「4-2) FFT ポイント数と平均回数の関係」を御覧下さい。 例:解析を行う分析時間を20秒にする場合 サンプリング周波数 200Hz で収録したデータに対して、FFT ポイント数を 256 に設定した場合、単位 時間は 1.26 秒になります。 平均回数を増やしていくと、以下の様に分析時間が変化します。 平均回数 1 回 分析時間 1.26 秒 (=単位時間 1.26 秒×1 回) 平均回数 1回 分析時間 2.52 秒 (= 単位時間 1.26 秒 × 2 回) . . . 平均回数 15 回 分析時間 18.9 秒 (=単位時間 1.26 秒×15 回) 平均回数 16 回 分析時間 20.16 秒 (= 単位時間 1.26 秒 × 16 回) 平均回数は 16回になると20秒を越えてしまうため、平均回数は 15回を選択します。

帯域設定の設定:

設定する帯域名称と、周波数帯域を入力し「OK」ボタンを押します。初期値では、脳波の6帯域が設定されています。

| L |                       |       | - デンプレー  | - ŀ   |     | -                                    | _ |   |  |                   |
|---|-----------------------|-------|----------|-------|-----|--------------------------------------|---|---|--|-------------------|
| l | 帯域数(B) 4 ÷ 選択(S) 登録(F |       |          |       |     | ーーーーーーーーーーーーーーーーーーーーーーーーーーーーーーーーーーーー |   |   |  | ってから名称と周波数を入力します。 |
|   |                       | 帯域名称  |          | HZEAL | -   |                                      |   |   |  |                   |
|   | 帯域 1 ①                | delta | •        | 2.00  | • ~ | 4.00                                 | • | • |  |                   |
| L | 帯域 2 (2)              | theta | •        | 4.00  | • ~ | 8.00                                 | - |   |  |                   |
| L | 帯域 3 ③                | alpha | -        | 8.00  | • ~ | 13.00                                | • |   |  |                   |
| L | 帯域 4 (4)              | beta  | •        | 13.00 | • ~ | 30.00                                | • | • |  |                   |
| L | 帯域 5 (5)              |       | <b>v</b> |       |     |                                      | - |   |  |                   |
|   | 帯域 6 ⑥                |       | <b>v</b> |       | ~   |                                      | Ŧ | - |  |                   |
| 1 | 帯域 7 (7)              |       | ~        |       | - ~ |                                      | - | - |  |                   |
|   | 帯域 8 (8)              |       | ~        |       | ~   |                                      | Ŧ | - |  |                   |
|   | 帯域 9 (9)              |       | ~        |       | - ~ |                                      | - | - |  |                   |
| ł | 帯域 10 (0)             |       | <b>v</b> |       | ~   |                                      | Ŧ |   |  |                   |
| 7 |                       | C     | OK       |       | +   | ャンセル                                 |   | , |  |                   |

解析画面にて、解析種類「~トレース」を選択する。

トレースできる解析種類は、「電位マップトレース」「周波数マップトレース」「含有率/量トレース」「優位周波数マッ プトレース」の4種類です。

例∶「周波数マップトレース」を選択する場合

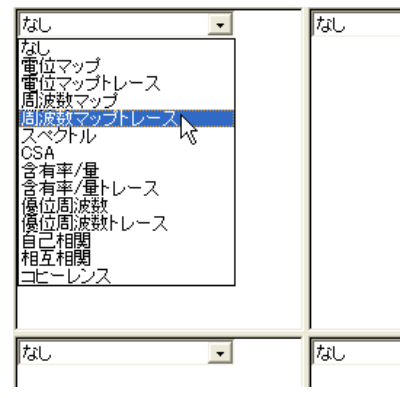

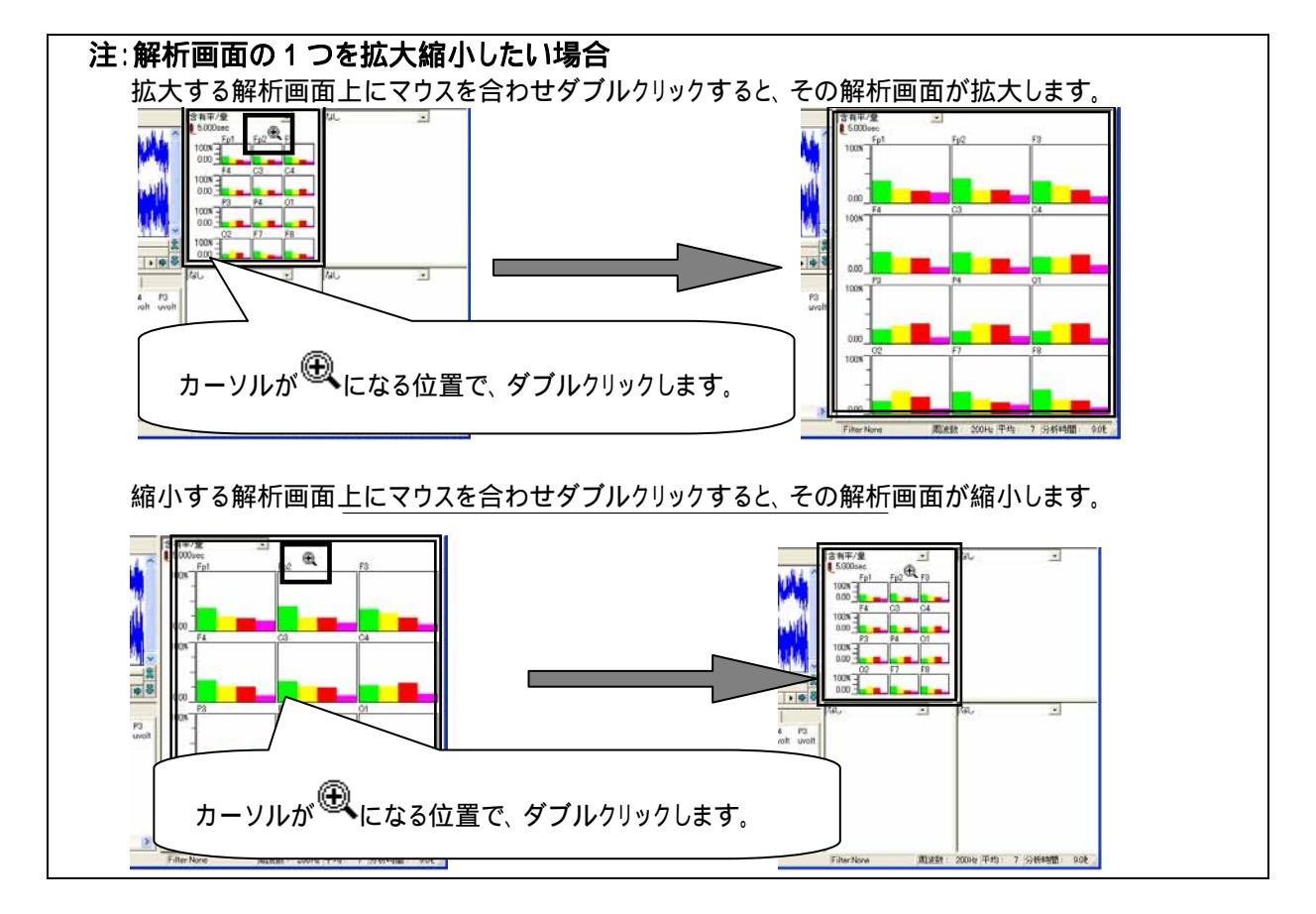

トレース条件を設定する。

-54.9

+ 2000

6.165

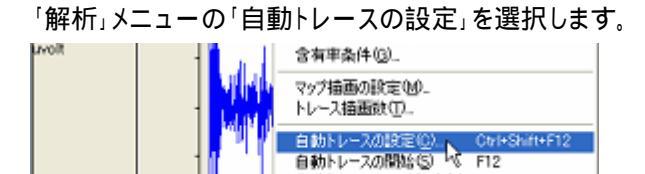

E 000

自動トレースの一時停止(E) Ctrl+F12 + 自動トレースの停止(E) Shift+F12

15.000

10,000

Shift+F12

- 6

「動作」タブでは、トレース描画の間隔を設定します。

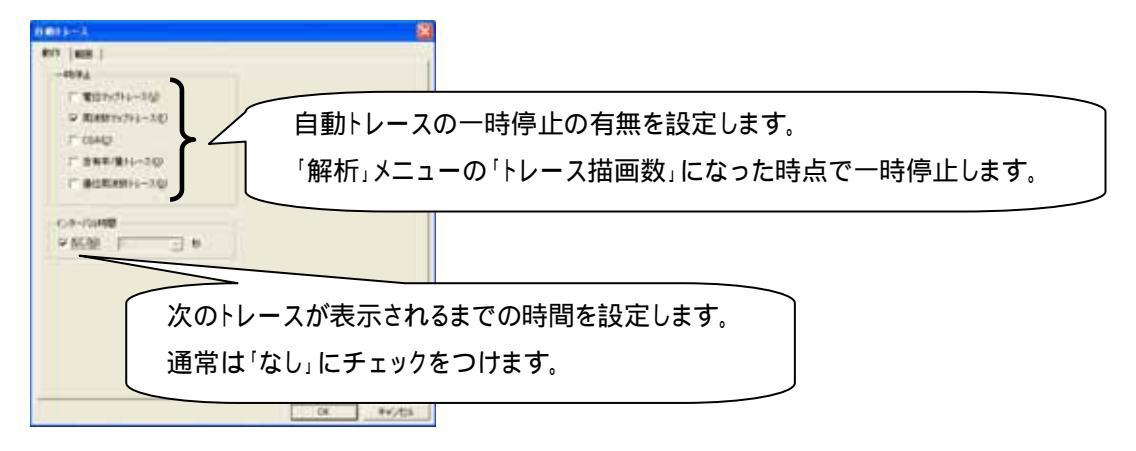

「範囲」タブをクリックして、タブを前面に表示します。ここでは、トレースを行うデータ範囲と間隔を設定します。

例 1: データ先頭から、周波数解析区間毎に連続して周波数解析し、トレースを描画する場合

| 」周波数解析区間          |  |  |  |  |
|-------------------|--|--|--|--|
|                   |  |  |  |  |
| XXXXXXX           |  |  |  |  |
| データ解析範囲(先頭から終了まで) |  |  |  |  |

周波数解析区間(=分析時間)は、「解析」メニューの「周波数解析条件」で決定します。詳しくは、2章「基本操作」を御覧下さい。

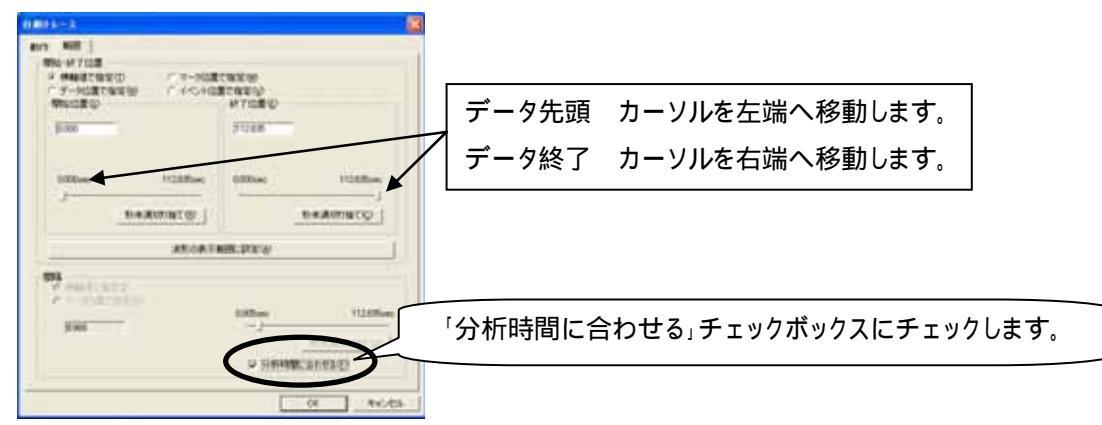

例 2: データ先頭の 30sec 後から、20sec 毎に周波数解析し、トレースを行う場合

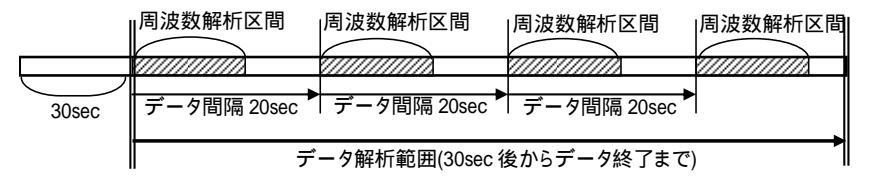

周波数解析区間(=分析時間)は、「解析」メニューの「周波数解析条件」で決定します。詳しくは、2章「基本操作」を御覧下さい。

| AND SOLUTION AND A SOLUTION AND A SO | CRACH<br>Broacy | データ先頭から 30sec を指定します。 |
|----------------------------------------------------------------------------------------------------|-----------------|-----------------------|
| 1000 1000m                                                                                                    | Plan rooter     |                       |
| Anoana<br>Prairiery                                                                                                    | 100mm デ・        | ータ間隔を指定します。           |
|                                                                                                    | C SHEED STORE   |                       |

トレースを開始、終了する。

「解析」メニューの「自動トレースの開始」を選択するか、もしくはツールバーの「自動トレースの開始」ボタンを押します。

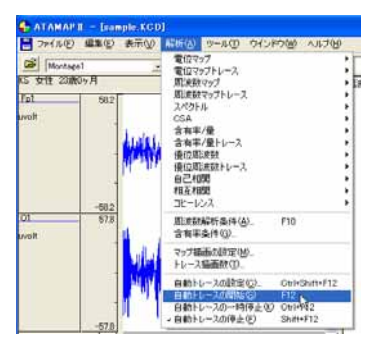

| _ 7 ×          |     |
|----------------|-----|
| ▦ਭॾਙਖ਼ੑੑੑੑਞੑੑਞ |     |
| 自動トレースの開始に     | 12) |
|                |     |
|                |     |

トレースが開始され、前項の「範囲」タブで設定した開始位置から終了位置まで、自動的にトレースを続けます。

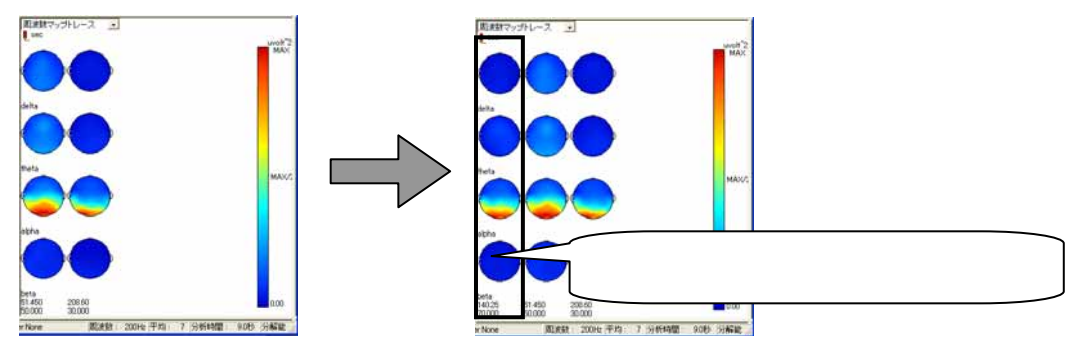

途中で一時停止する場合は、「解析」メニューの「自動トレースの一時停止」を選択するか、もしくはツールバーの 「自動トレースの一時停止」ボタンを押します。

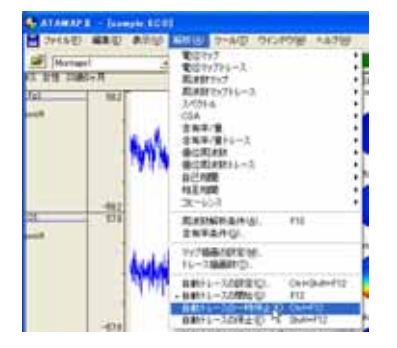

|      | ×                 |
|------|-------------------|
| _ 6  | ×                 |
|      |                   |
| B mh | ースの一時停止(Ctrl+F12) |
|      | ースの一時停止(Ctrl+F12  |

途中で終了する場合は、「解析」メニューの「自動トレースの終了」を選択するか、もしくはツールバーの「自動トレ

ースの終了」ボタンを押します。

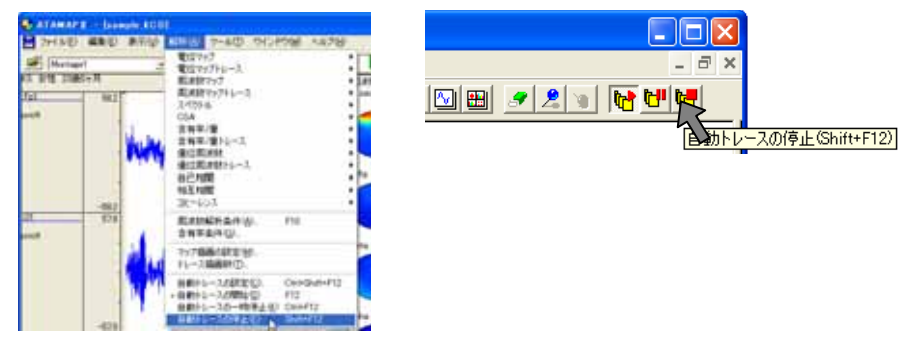

ビットマップで出力する。

解析画面上にマウスを合わせ右クリックし、「ビットマップ出力」を選択します。

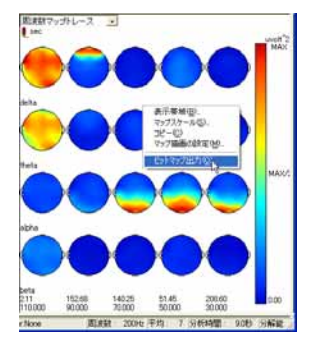

保存先を入力し、「OK ボタンを押します。

| ピットマップの保存  |                                                                                                    |      |
|------------|----------------------------------------------------------------------------------------------------|------|
| 保存する場所の    | Conta Carla Carl |      |
| 771小名(16): | データ名称を入力し                                                                                                    | します。 |
| ファイルの種類(①) | ビットマッフファイル(* bmp) ・ キャンセル                                                                                                    |      |